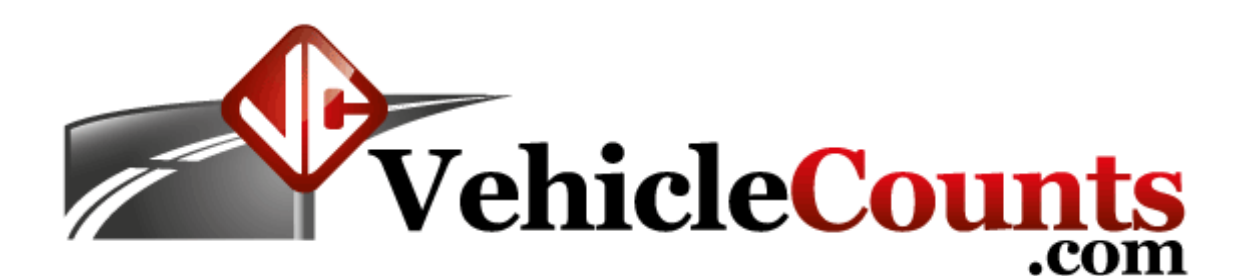

# **PicoCount 2500 Quick Start**

Last Updated 10/26/2012

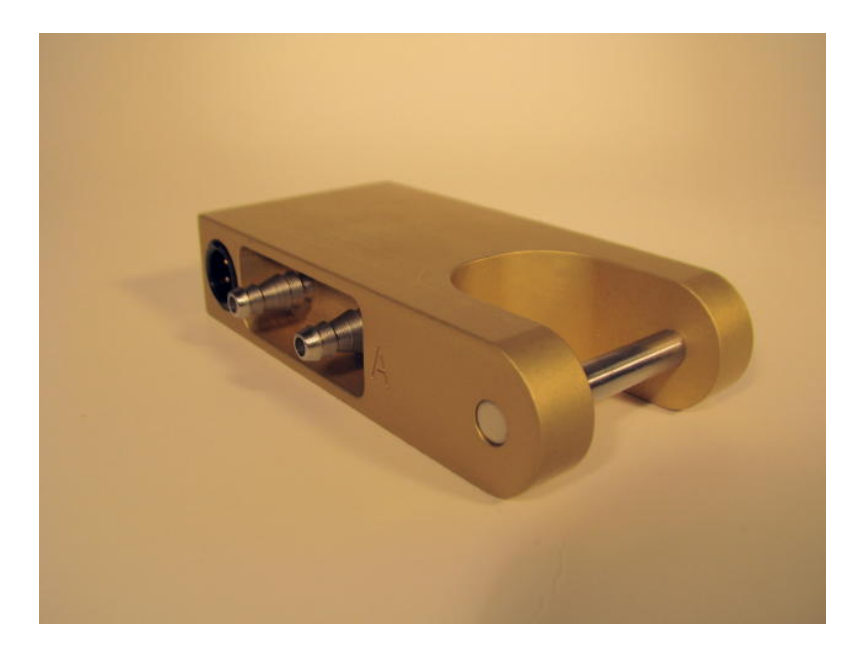

## Introduction.

The VehicleCounts.com **PicoCount 2500** 2 channel vehicle counter is designed with the latest in technology to give 250Mbyte+ memory, high resolution timestamps, over 10 year battery life, and no-setup-required operation, the **PicoCount 2500** sets the standard for 2 channel air hose counters. The Picocount interfaces directly to your PC using **TrafficViewer Pro** software for data downloads, unit configurations, reports and data exports. The **TrafficViewer Pro** software is **free** and is available <u>here</u> or if you wish to use the "Beta" version, you can get it from <u>beta</u>.

This document is written with the assumption that you are familiar with automated traffic counters, their setup and usage. It also assumes you are familiar with the terminology used in the traffic counting industry.

We now lead you through a typical study using the **PicoCount 2500** counter and the **TrafficViewer Pro** software to familiarize you with both the hardware and the software.

When you receive your PicoCount check it closely for damage. You should have received the following items:

+ The PicoCount Counter.

+ A download cable.\*\*

+ This Quick start document.

\*\* If this is your first unit, you should also have ordered a download cable which will be needed to interface to your PC. VehicleCounts.com offers a USB download cable (Part# VC-DC-USB).

#### USB driver install.

If you are using the USB download cable, the first thing you will need to do is install drivers for it. The USB driver install program may be downloaded from our website at <u>www.vehiclecounts.com/downloads.html</u>.

To determine if you will need to install drivers, plug the download cable into your PC. You will see a Windows info screen pop up saying "New hardware found".

If you are lucky, Windows will recognize the USB download cable and automatically install/activate the drivers and you will see a Windows info screen pop up saying "Hardware installed and ready to use". If this is the case, you may proceed starting TrafficViewer Pro.

If Windows does not recognize the USB device or the appropriate drivers, the driver install wizard should pop up. Close the wizard. Then download and run the Driver Install program from our website. Once the installation is complete, the USB download cable should properly connect each time you plug it in.

#### Starting TrafficViewer Pro.

Make sure the USB download cable is connected **before** starting **TrafficViewer Pro** software. The TrafficViewer Pro software scans for all Windows® serial port connections (including USB) as it starts, if a new Windows® serial connection is made after the software is running, the software will not be aware of the serial connection.

Upon starting TrafficViewer Pro software, you should see the following window, the TrafficViewer Pro desktop:

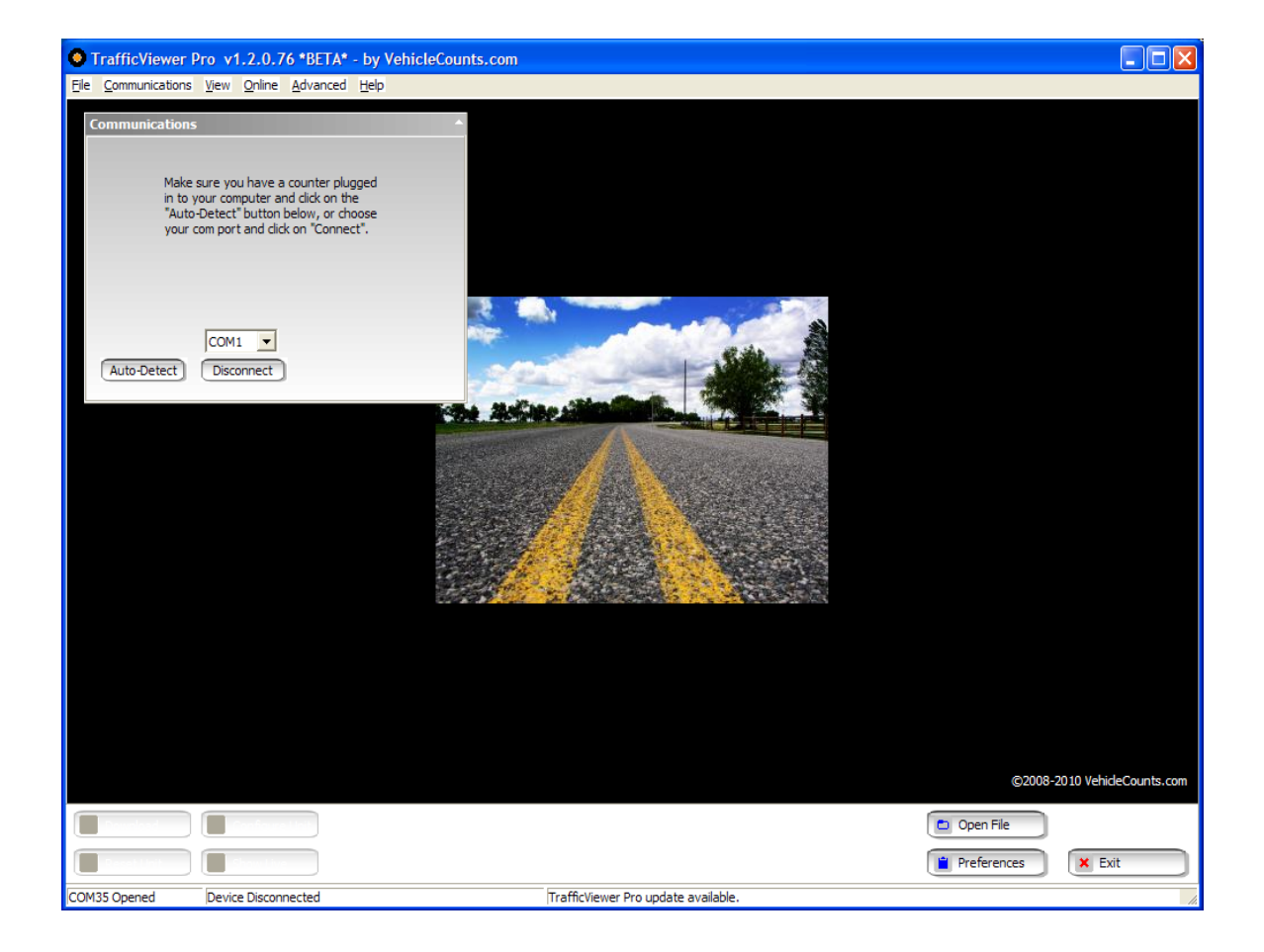

Occasionally, you might see the screen below pop up first, if so, just click on "Close" when it has finished (discussed in detail in the **TrafficViewer Pro** manual).

| 💵 Checking for Traffic Viewer updates                                                                                                    |   |
|----------------------------------------------------------------------------------------------------|---|
| Current version: 1.4.0.5<br>Checking update server for latest version information<br>Latest version: 1.4.0.5<br>Released: 05/06/2008<br>No new updates available.<br>Done. | < |
| Close                                                                                                    |   |

#### **Connecting to the PicoCount 2500.**

Connect your PicoCount 2500 to your PC with the download cable. Then click on "Auto-Detect" in the Communications dialog box:

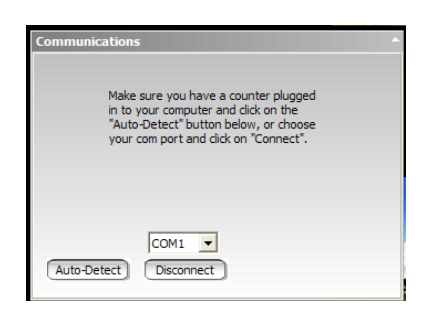

After a few seconds the communications dialog box should show the PicoCount connection status similar to below:

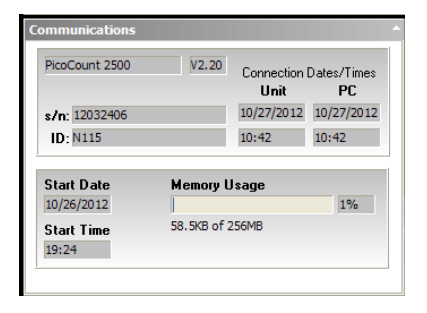

Once this screen appears, you need to clear the data in the counter by clicking on the "Clear Unit Data" button in the lower left of the **TrafficViewer Pro** screen.

| Download Configure Unit | Dpen File            |
|-------------------------|----------------------|
| Clear Unit Data         | Preferences 🛛 🗶 Exit |

The following dialog will pop-up:

| Erase u | nit data?                                                                                                    |  |  |  |  |  |  |
|---------|----------------------------------------------------------------------------------------------------|--|--|--|--|--|--|
| ⚠       | If you reset the unit all data in the unit will be erased and cannot be retrieved!<br>Please be sure you have downloaded the data from your unit before you reset. |  |  |  |  |  |  |
|         | Are you sure you would like to reset the unit now?                                                                                                    |  |  |  |  |  |  |
|         | <u></u> Мо                                                                                                    |  |  |  |  |  |  |

Click on "Yes".

Clearing the unit data insures that any current data in the machine is discarded and most importantly that the date/time is synchronized with your PC. As a practice, you should always clear the counter's data before setting it out for counts. This insures that you only have one study (or session of data) and it keeps the PicoCount's built-in clock "synchronized" with your PC.

You are now ready to set the **PicoCount 2500** out for counting. The PicoCount's have no power switches and are **ALWAYS** counting, though no memory gets used if there are no "hits" on the air switches.

#### Collecting some data.

For your first count study with this counter, we recommend doing a **test** study so that you become familiar with setup and data collection, before just going off and doing a *critical* study.

Set the PicoCount out like any other automated traffic counter (ATC). If you are new to using counters with air hoses, you should read the "Setting up the air hoses" section of the **PicoCount 2500** manual first.

If you are only needing volume data (vehicle counts, or axle counts), you may position the hoses in any suitable "volume" configuration (side by side, split median, long-hose/short-hose, etc.). For volume only collection, spacing between hoses is not critical.

If you are setting up for speed and/or classification, it will require pairs of hoses placed in parallel across the lane(s) at a known spacing (which can be anything from 1ft to 16ft, or 30cm to 500cm). If you don't have a preferred spacing, 3ft or 100cm are good options.

Once the hoses are set, connect them to your PicoCount. There are two hose connections to the **PicoCount 2500**, the "A" hose, and the "B" hose. The "A" hose connection is the nozzle (barb) closest to the letter "A" embossed into the PicoCount.

Once the hoses are properly connected, your study begins. As mentioned above, there are no switches to worry about, the PicoCount is always counting, so just let it collect data for the desired duration of your test study.

### Downloading the data.

Once you have collected your test study, connect the **PicoCount 2500** to your PC as described above, and you should see a screen like this:

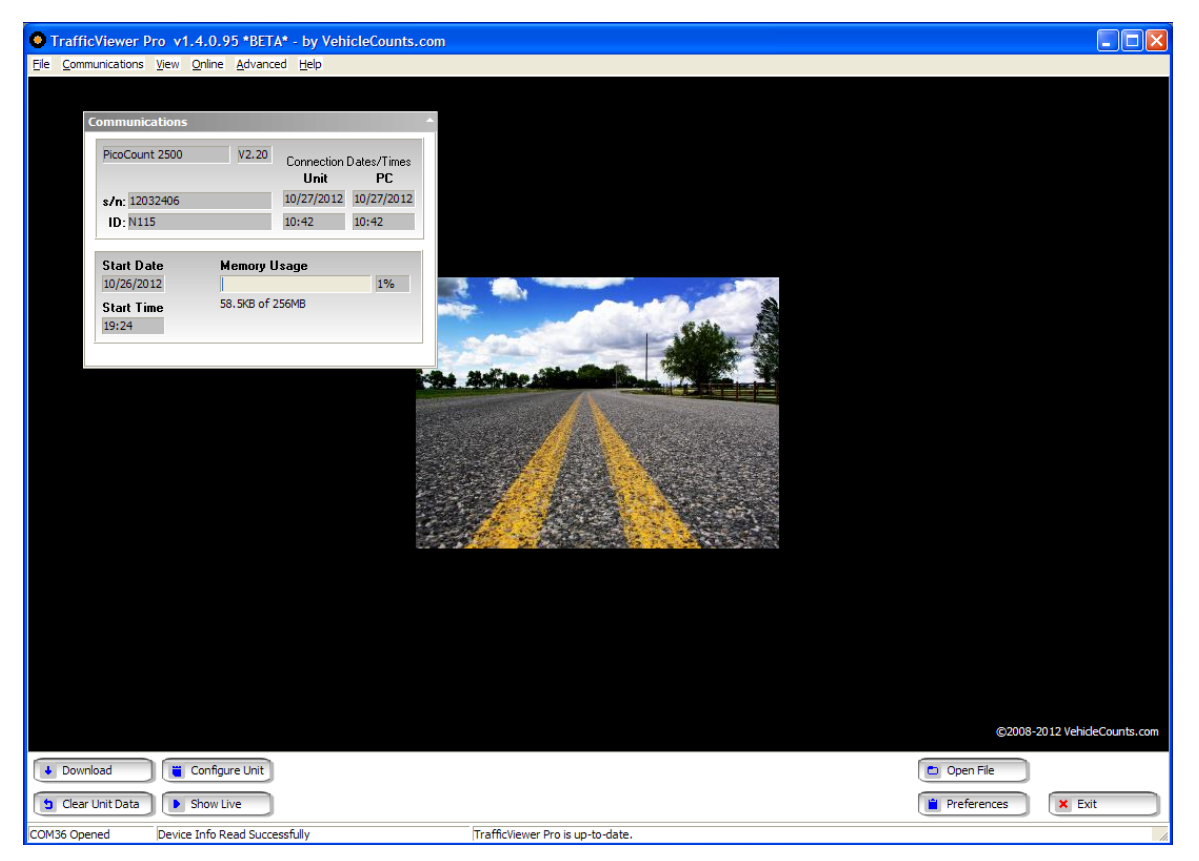

Now click on the "Download" button in the lower left of the TrafficViewer Pro window, and you will see a screen like this:

| Traffic            | Viewer Pro v1.4                    | .0.95 *BET           | A* - by Ve         | hicleCounts.        | com     |                                    |              |                        |              |                  |                                         |                        |
|--------------------|------------------------------------|----------------------|--------------------|---------------------|---------|------------------------------------|--------------|------------------------|--------------|------------------|-----------------------------------------|------------------------|
| <u>File C</u> ommu | unications <u>V</u> iew <u>O</u> r | nline <u>A</u> dvano | ed <u>H</u> elp    |                     |         |                                    |              |                        |              |                  |                                         |                        |
| 6                  | ommunications                      |                      |                    |                     |         |                                    |              |                        |              |                  |                                         |                        |
|                    |                                    |                      | _                  |                     | 1       |                                    |              |                        |              |                  |                                         |                        |
|                    | PicoCount 2500                     | V2.20                | Connection<br>Unit | n Dates/Times<br>PC |         |                                    |              |                        |              |                  |                                         |                        |
|                    | s/n: 12032406                      |                      | 10/27/2012         | 2 10/27/2012        |         | Data Setup (hose                   | config, etc  | <b>)</b>               |              |                  | <u> ۸</u>                               |                        |
|                    | ID: N115                           |                      | 10:46              | 10:46               |         | Location                           |              |                        |              |                  |                                         |                        |
|                    |                                    |                      |                    |                     |         | Campanta                           |              |                        |              |                  |                                         |                        |
|                    | Start Date                         | Memory L             | Jsage              | 10/                 |         | Comments                           | _            |                        |              |                  |                                         |                        |
|                    | 10/26/2012                         | 58, 5KB of 2         | 256MB              | 170                 |         | Posted Speed                       | MPH          | (optional displayed)   | on speed rep | orts and used by | Calculate Dwell")                       |                        |
|                    | 19:24                              |                      |                    |                     |         |                                    | Lane & H     | ose Layout             |              |                  |                                         |                        |
|                    |                                    |                      |                    |                     | 2.      | Change Layout                      |              | AB                     | Northbo      | und a            | The lane names on                       |                        |
| Down               |                                    |                      |                    | _                   | _5      | To change the lane                 |              |                        |              |                  | direction on the list or                |                        |
| Progres            | :5:                                |                      |                    |                     | - C. C. | "Change Layout".                   |              |                        |              |                  | any other name you<br>want to use, just |                        |
|                    |                                    |                      |                    | 100%                |         | To change the<br>channel connected |              |                        |              |                  | type it in.                             |                        |
|                    |                                    |                      |                    |                     |         | to a hose click on                 |              |                        |              |                  |                                         |                        |
|                    | Downlo                             | ad Complete.         |                    |                     |         | on the image to the                |              |                        |              |                  |                                         |                        |
|                    |                                    |                      |                    | 0.00                |         | right.                             |              |                        |              |                  |                                         |                        |
|                    |                                    |                      |                    |                     |         | Measure                            | English      | •                      |              | Dwell Time 30    | Calculate Dwell                         |                        |
|                    |                                    |                      |                    |                     | 23      | Classification Schome              |              | ff. sachuster =        |              | Diventine 100    | ms Calculate Dwell                      |                        |
|                    |                                    |                      |                    |                     |         | classification schem               | printer _u   |                        |              |                  |                                         |                        |
|                    |                                    |                      |                    |                     |         | Hose Spacing                       | 3  30<br>    | inches                 | a Oalu       |                  |                                         |                        |
|                    |                                    |                      |                    |                     |         |                                    | j spaci      | IG ONKNOWN OF AXIE HID | SONIY        |                  |                                         |                        |
|                    |                                    |                      |                    |                     |         |                                    |              | Cancel                 | Continu      | ie 🛛             |                                         |                        |
|                    |                                    |                      |                    |                     |         |                                    |              |                        |              |                  |                                         |                        |
|                    |                                    |                      |                    |                     |         |                                    |              |                        |              |                  |                                         |                        |
|                    |                                    |                      |                    |                     |         |                                    |              |                        |              |                  |                                         |                        |
|                    |                                    |                      |                    |                     |         |                                    |              |                        |              |                  |                                         |                        |
|                    |                                    |                      |                    |                     |         |                                    |              |                        |              |                  | ©2008-                                  | 2012 VehicleCounts.com |
| Downlo             | oad 🔋 🥫 Co                         | nfigure Unit         |                    |                     |         |                                    |              |                        |              |                  | 💼 Open File                             |                        |
| 🖢 Clear U          | Jnit Data 🕨 Sh                     | ow Live              |                    |                     |         |                                    |              |                        |              |                  | Preferences                             | K Exit                 |
| COM36 Open         | ned                                |                      |                    |                     |         | TrafficViewer Pro                  | is up-to-dat | e.                     |              |                  |                                         | 11                     |

First the Downloading dialog will pop up showing a progress bar of the download and when it is complete it will appear as shown above. Immediately after the download is complete the Data Setup dialog will appear as shown above.

Next click on the "Change Layout" button and you should see a screen like this:

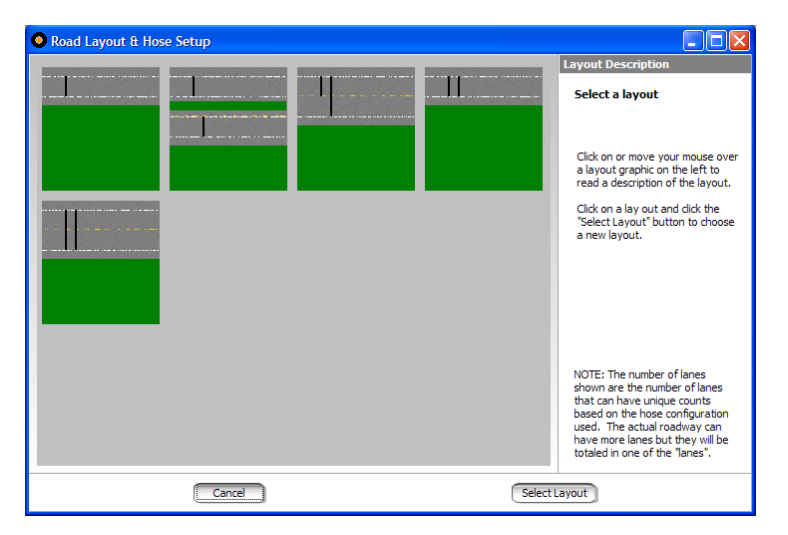

Here you highlight the hose setup that best represents how you had the hoses set up for the study then click on "Select Layout". There is a brief description of each hose layout on the right side of this panel. In our example data it was a single hose volume data from a single Northbound lane.

| Data Setup (h                                                                                                    | ose config, et                                      | )                       |                        | A                                                                                                    |
|----------------------------------------------------------------------------------------------------|-----------------------------------------------------|-------------------------|------------------------|----------------------------------------------------------------------------------------------------|
| Location                                                                                                    | VehicleCount                                        | s Office                |                        |                                                                                                    |
| Comments                                                                                                    | Vehicle Simula                                      | tor Generated Data      |                        |                                                                                                    |
| Posted Speed                                                                                                    | 35 MPH                                              | (optional displayed     | on speed reports and u | sed by "Calculate Dwell")                                                                                                    |
|                                                                                                    | Lane &                                              | Hose Layout             |                        |                                                                                                    |
| Change Layou<br>To change the I<br>or hose layout o<br>"Change Layout<br>To change the<br>channel connect<br>to a hose click o<br>the channel lett<br>on the image to<br>right. | ut<br>ane<br>dick<br>t".<br>ted<br>yn<br>yer<br>the | 1                       | <u>Northbound</u>      | The lane names on<br>the right may be a<br>direction on the list or<br>any other name you<br>want to use, just<br>type it in. |
| Me                                                                                                    | asure English                                       | •                       | Dwell Tir              | me 78 ms Calculate Dwell                                                                                                    |
| Classification Se                                                                                                    | iheme FHWA_                                         | diff_reduster           |                        | daa Mahida                                                                                                    |
| Hose Sp                                                                                                    | pairing 36                                          | inches                  | Edit Ax                | des/venicie                                                                                                    |
|                                                                                                    | 📕 Spac                                              | ing Unknown or Axle Hit | s Only                 |                                                                                                    |
|                                                                                                    |                                                     | Cancel                  | Continue               |                                                                                                    |

The "Data Setup" screen now shows your hose configuration.

The top three fields are optional. These fields are presented in reports, exports and saved data files, if they are filled in.

Now select what direction the collected traffic was moving. **NOTE!** Keep in mind that if you make a mistake here, it in no way changes the data you have collected, only in how it is interpreted. If you got something wrong, you may return back to this window and "fix" the setup without having to download the data again.

Since we are collecting volume data only several of the lower fields are greyed out. One field you can set is "Dwell Time" which normally is always the same value. If it is your first time, you might just click on the "Calculate Dwell" button and it will give you a good default dwell time for the configuration you have chosen. The other field which you can change is "Measure". This field will present all speeds and data/times in either English or Metric formats.

All the fields in this window are explained in detail in the TrafficViewer Pro manual.

Once you are satisfied with the settings, click on the "Continue" button and a "Data Overview" screen will appear which has a thumbnail summary of the data you just collected.

| Data Overview - t2012-10-27-test.tvp                 | ^                    |  |  |  |
|------------------------------------------------------|----------------------|--|--|--|
| Unit Type: PicoCount 2500                            | Unit ID: N115        |  |  |  |
| Location: VehicleCounts Office                       | Serial #: 12032406   |  |  |  |
| Comments: Vehicle Simulator Traffic Data             | Hose A Counts: 16856 |  |  |  |
| Hose Setup: Two hoses, unknown spacing, single lane  |                      |  |  |  |
| Total Vehicles: 8428<br>Northbound(A) Vehicles: 8428 |                      |  |  |  |
| Edit Header Print Reports Export Data                | Save Data Close      |  |  |  |

This screen is a summary of the data you collected in your test study. For our example data, it shows the volume of the traffic in the Northbound lane.

At this point, before printing any reports or doing any exports, it is wise to click on the "Save Data" button to save a RAW data file. You should ALWAYS do this, even though you may not think you will need the RAW data again.

#### Printing a Report.

Now click on "Print Reports" and you will see the following screen:

| Start/Stop Time                                                                                                    |                                             |
|----------------------------------------------------------------------------------------------------|---------------------------------------------|
| Data Summary     Start   10/26/12   19:24     Stop   10/27/12   10:16     Start/Stop Time Selection   Only data between the start and stop times will be printed.     Image: Select by # of days   Image: Select by # of days     Image: Start on   10/26/2012     Image: Start on   10/26/2012     and show   2   days     Bin Intervat:   50 Min   Image: Solution | Report Selection<br>Volume<br>Northbound(A) |
|                                                                                                    | Cancel Continue                             |

Select the time range of the report (by days, or by a specific range of date/times). Then specify the binning time intervals (normally 1 hour, sometimes other values). Finally check the boxes for the types of reports you would like. Then click on "Continue".

| Start/Stop Time                                                                                                    |                  |
|----------------------------------------------------------------------------------------------------|------------------|
| Data Summary                                                                                                    | Report Selection |
| Start 10/26/12 19:24                                                                                                    | Volume           |
| Stop 10/27/12 10:16                                                                                                    | Northbound(A)    |
| Start/Stop Time Selection     Only data between the start and stop times will be printed.     © Select by # of days     © Select specific times     Start on 10/26/2012 •     and show 2 days     Bin Interval:   60 Min • |                  |
|                                                                                                    | Cancel Continue  |

Now you will see a "Print Preview" of your selected reports. If these look good, you may click on "Print", else you may return back to the data overview screen (this way you can review the reports without actually printing them which can be very handy) by clicking on "Close".

| Preview                                                                                                    |                                                       |                                    |                                                                                                    |                                                       |                                 | - C 🔀 |
|----------------------------------------------------------------------------------------------------|-------------------------------------------------------|------------------------------------|----------------------------------------------------------------------------------------------------|-------------------------------------------------------|---------------------------------|-------|
| 🝰 💕 🛃 🔍 100% • 🔍 💷 🔎 💕 I4 4 2 🛛 🕨                                                                                                    | ▶I Close                                              |                                    |                                                                                                    |                                                       |                                 |       |
| 1     1     1     1     1     1     1     1     1     1     1     1     1     1     1     1     1     1     1     1     1     1     1     1     1     1     1     1     1     1     1     1     1     1     1     1     1     1     1     1     1     1     1     1     1     1     1     1     1     1     1     1     1     1     1     1     1     1     1     1     1     1     1     1     1     1     1     1     1     1     1     1     1     1     1     1     1     1     1     1     1     1     1     1     1     1     1     1     1     1     1     1     1     1     1     1     1     1     1     1     1     1     1     1     1     1     1 | R&R Technologies, Inc.<br>Daily Vehicle Volume Report | Pe=Count2599 V2.20 (Ani# 12032406) | Prest:     1027/0012 at 11.27       Taffoldewer Port A 0.8     Locate:       Lucate:     VerhickCourts Office       Lucate:     VerhickCourts Office       Bary Locate:     Taffoldewer Port A 0.8       Taffoldewer Port A 0.8     Taffoldewer Port A 0.8       Data     User 10.2       Taffoldewer Port A 0.8     Taffoldewer Port A 0.8       Taffoldewer Port A 0.8     Taffoldewer Port A 0.8       Taffoldewer Port A 0.8     Taffoldewer Port A 0.8       Taffoldewer Port A 0.8     Taffoldewer Port A 0.8       Taffoldewer Port A 0.8     Taffoldewer Port A 0.8       Taffoldewer Port A 0.8     Taffoldewer Port A 0.8       Taffoldewer Port A 0.8     Taffoldewer Port A 0.8       Taffoldewer Port A 0.8     Taffoldewer Port A 0.8       Taffoldewer Port A 0.8     Taffoldewer Port A 0.8       Taffoldewer Port A 0.8     Taffoldewer Port A 0.8       Taffoldewer Port A 0.8     Taffoldewer Port A 0.8       Taffoldewer Port A 0.8     Taffoldewer Port A 0.8       Taffoldewer Port A 0.8     Taffoldewer Port A 0.8       Taffoldewer Port A 0.8     Taffoldewer Port A 0.8       Taffoldewer Port A 0.8     Taffoldewer Po | R&R Technologies, Inc.<br>Daily Vehicle Volume Report | Pecount200 V2 20 (km# 12032466) |       |

Once you are finished reviewing your data and printing your reports, you can close the "Print Preview" dialog by clicking on the "Close" button.

Your data has been collected, downloaded, reviewed, saved, and reports generated. That is the basic operations in a nutshell. You are now ready to go out and collect data. Remember to clear the unit data before each new study. If you forget to do this, all is not lost, but it makes data retrieval a bit more messy. This is discussed in the **PicoCount 2500** manual in the "When things don't go right" section.

### **Boilerplates.**

The following trademarks are used throughout this document:

Windows® is a registered trademark of Microsoft Corporation. PicoCount is a trademark of R&R Technologies, Inc. TrafficViewer Pro is a trademark of R&R Technologies, Inc. VehicleCounts.com is a trademark of R&R Technologies, Inc.